## Charpy Impact Testing with Instron CeastVIEW VisualIMPACT Software in

MTIL

by David Farrow, Fall 2018

#### Staff - Power Up Dynatup Model 8250 System:

- Lab compressed air on
- Tower power on
- DAQ box power on
- Door safeties active and functional
- Carriage in up position
- Control box set in Auto and Gravity modes

#### Students - Start Software:

• Start CeastVIEW software from desktop shortcut

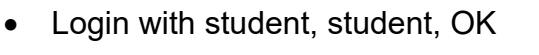

|          | CVV           |           |
|----------|---------------|-----------|
|          |               | UserName  |
| 3        |               | STUDENT   |
|          | <del>~0</del> | Password  |
|          |               | xxxxxxx   |
|          |               |           |
| Statisti |               |           |
| ordirer. | $\rightarrow$ | OK Cancel |

• Test Process screen looks like this:

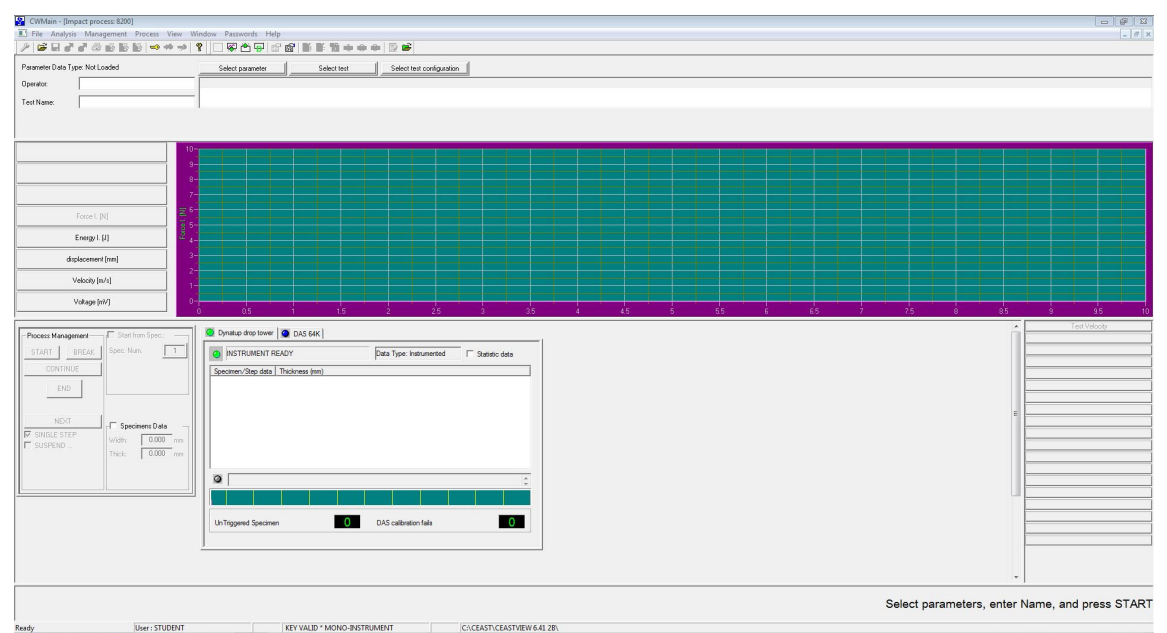

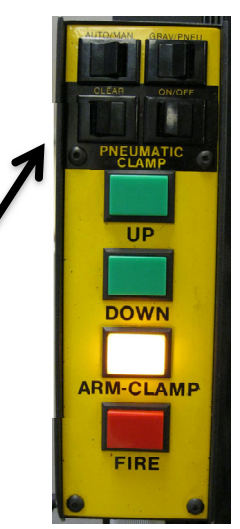

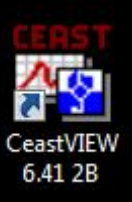

## Initiate and Conduct a Test:

- CWMain [Impact process: 8200]

  File

  Analysis

  Management

  Process:

  View

  View

  View

  View

  View

  View

  View

  View

  View

  View

  View

  View

  View

  View

  View

  View

  View

  View

  View

  View

  View

  View

  View

  View

  View

  View

  View

  View

  View

  View

  View

  View

  View

  View

  View

  View

  View

  View

  View

  View

  View

  View

  View

  View

  View

  View

  View

  View

  View

  </table
- Select parameter (test template)

• Choose Charpy Test, OK

| Charpy Test 6966 6/20/2018 2:25:23 PM Template Charpy CUSTOMIZED STA 23.000 0.000<br>TEMPLATE 8/15/2017 11:59:51 AM Template Generic im CUSTOMIZED STA 23.000 0.000 | 0.000<br>0.000 |
|----------------------------------------------------------------------------------------------------|----------------|
|                                                                                                    | 0.000          |
|                                                                                                    |                |
|                                                                                                    |                |
|                                                                                                    |                |
|                                                                                                    |                |
|                                                                                                    |                |
|                                                                                                    |                |
|                                                                                                    |                |
|                                                                                                    |                |
|                                                                                                    |                |
|                                                                                                    |                |
|                                                                                                    | •              |
| View / Edit Add new Set as default Toggle Reference Select Not Used                                                                                                 |                |

- Enter Operator (disciplinesection-group) e.g. C06-CD
- Enter Test Name (disciplinesection-group-material-temperature)
- Material = 1045HR, 2024-T4, 6061-T6
- Temperature = RT, 0C, BW
- Example: C06-CD-1045HR-BW

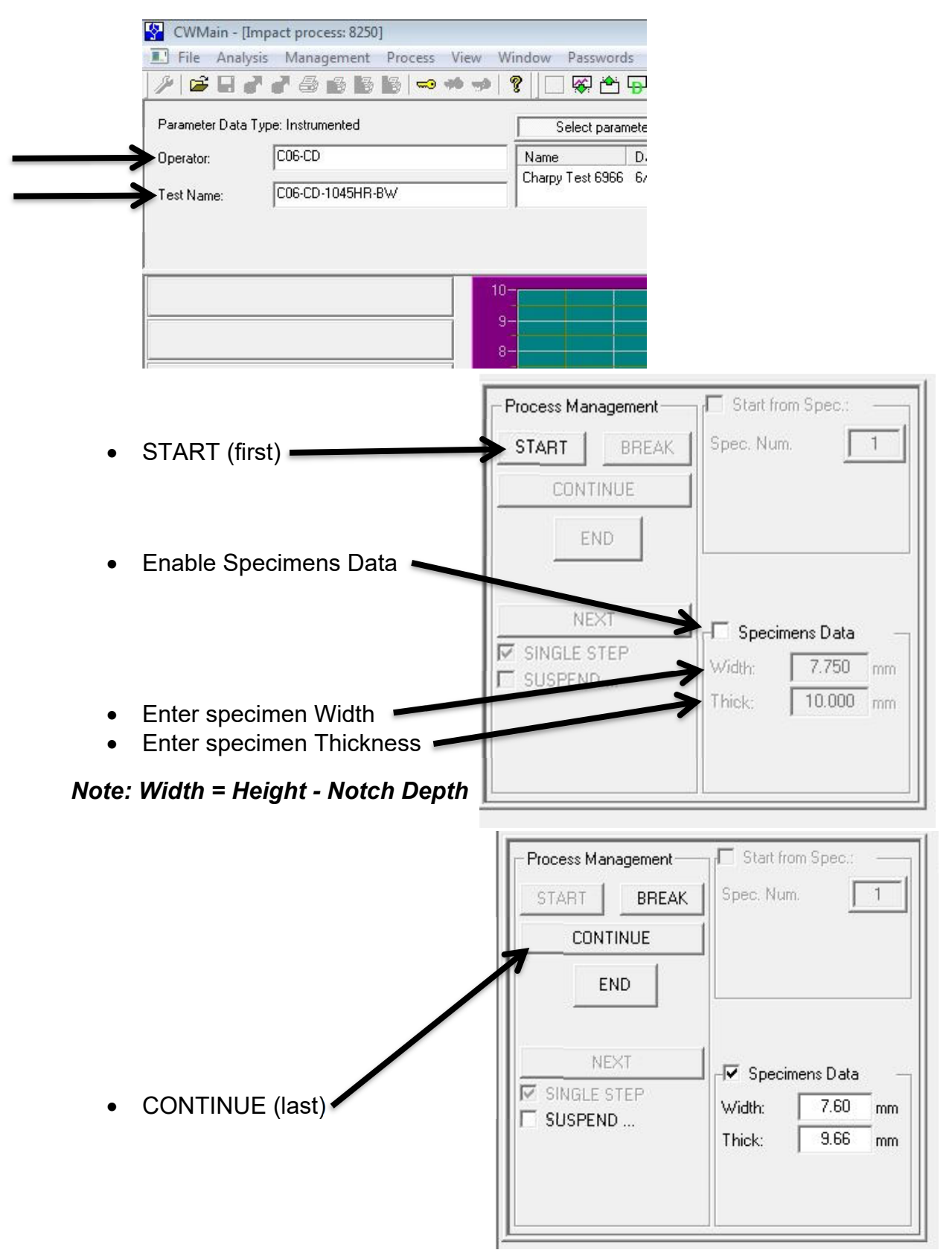

- Enter Specimen ID as material, temperature, and notch radius
- Measure anvil spacing (will be recorded as 40mm in datafile)
- Measure and enter falling height (drop height)
- Verify added mass as 0 kg and nominal total mass as 12.751 kg

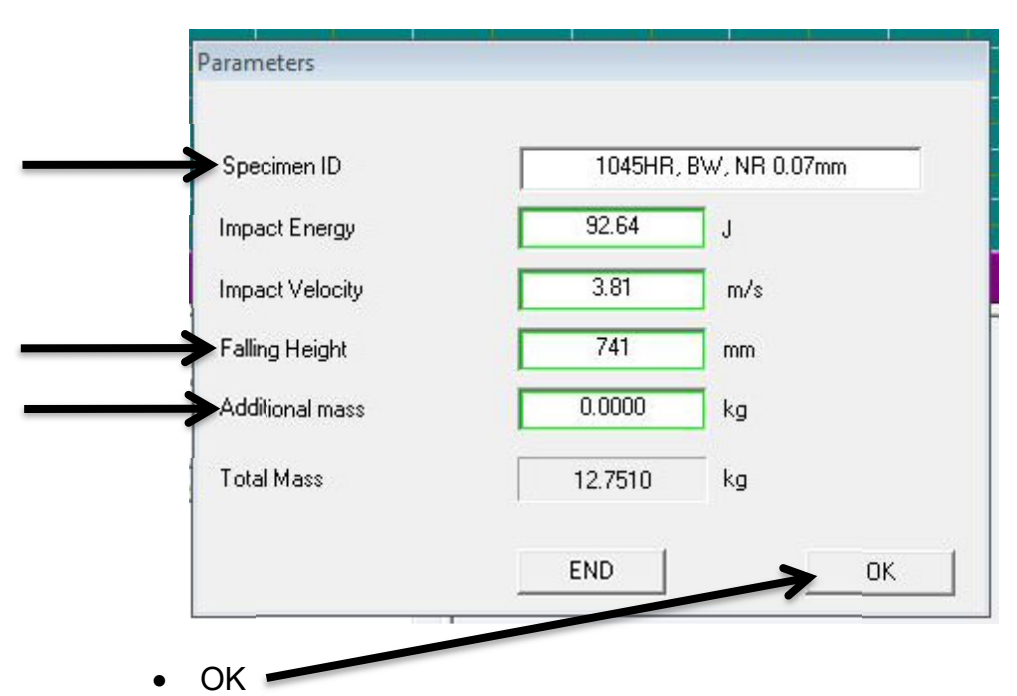

• DAQ box green Trigger On lamp should illuminate (wait for this)

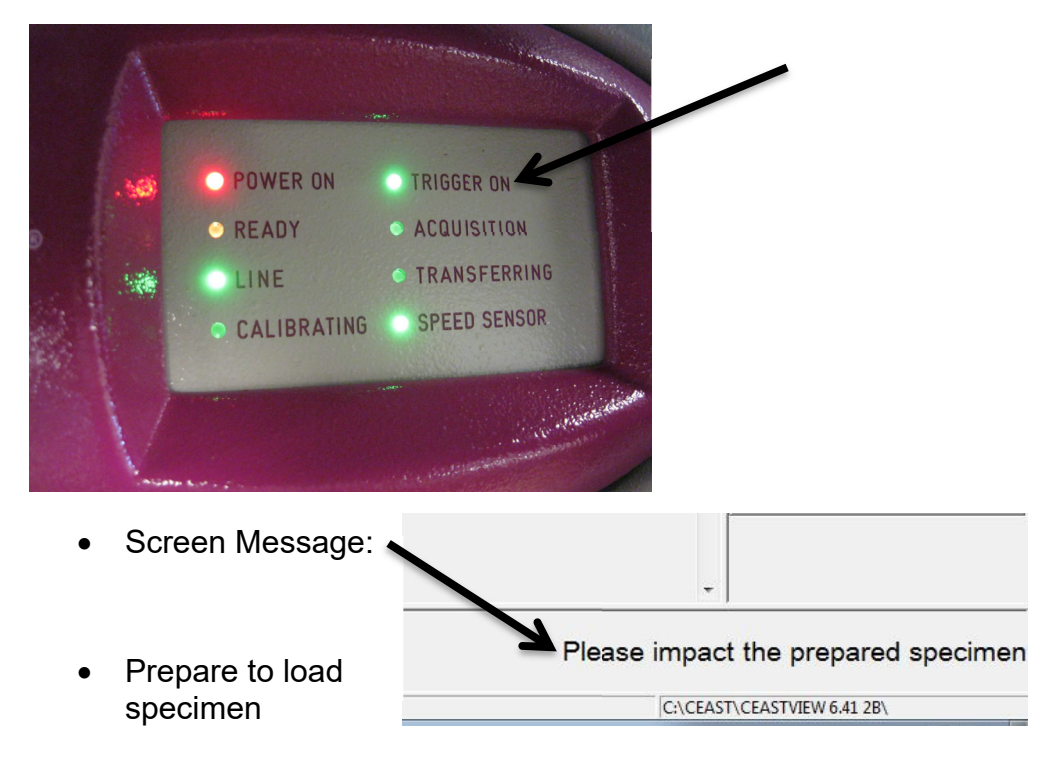

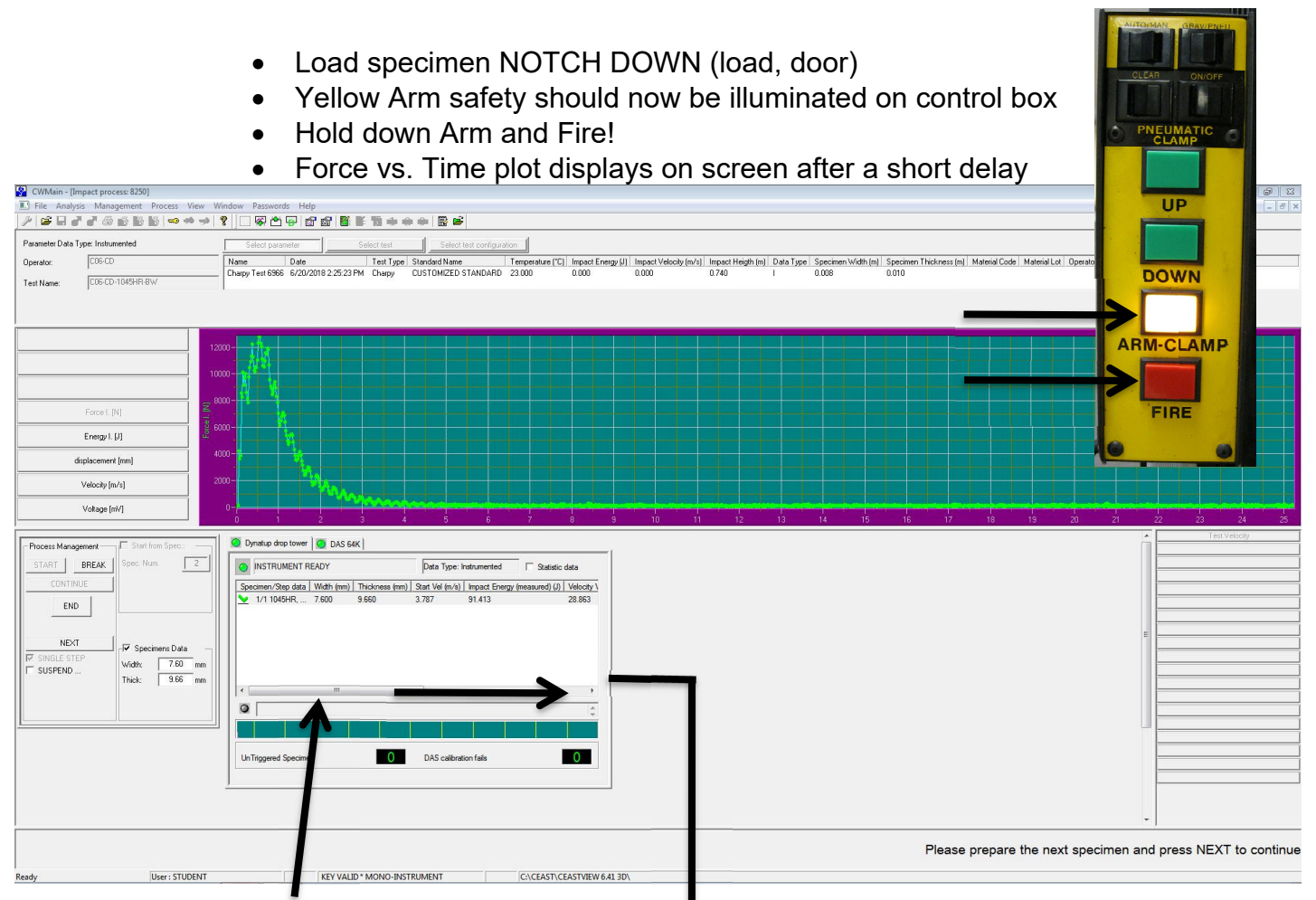

• Scroll right to note Peak Force and (tentative) Total Energy absorbed

| $\odot$ | INSTRUMENT      | READY              |            | Data Type: Instru      | mented [      | Statistic data      |  |  |
|---------|-----------------|--------------------|------------|------------------------|---------------|---------------------|--|--|
| mm)     | Start Vel (m/s) | Impact Energy (mea | sured) (J) | Velocity Variation (%) | Peak Force (N | N) Total Energy (J) |  |  |
|         | 3.787           | 91.413             | 1          | 28.863                 | 12823.492     | 48.063              |  |  |
|         |                 |                    |            |                        |               |                     |  |  |
|         |                 |                    |            |                        |               | T                   |  |  |
|         |                 |                    |            |                        |               |                     |  |  |
|         |                 |                    |            |                        |               |                     |  |  |
|         |                 |                    |            |                        |               |                     |  |  |
|         |                 |                    |            |                        |               |                     |  |  |
| 4       |                 |                    |            |                        |               |                     |  |  |
| <<br>0  |                 |                    |            |                        |               |                     |  |  |
| <<br>0  |                 |                    |            |                        |               |                     |  |  |
| ۲<br>۵  |                 |                    |            |                        | -             |                     |  |  |
| <<br>0  |                 |                    |            |                        |               |                     |  |  |

- Enter these data on whiteboard vs. test temperature
- Carriage should auto-return to top position

## Critical step:

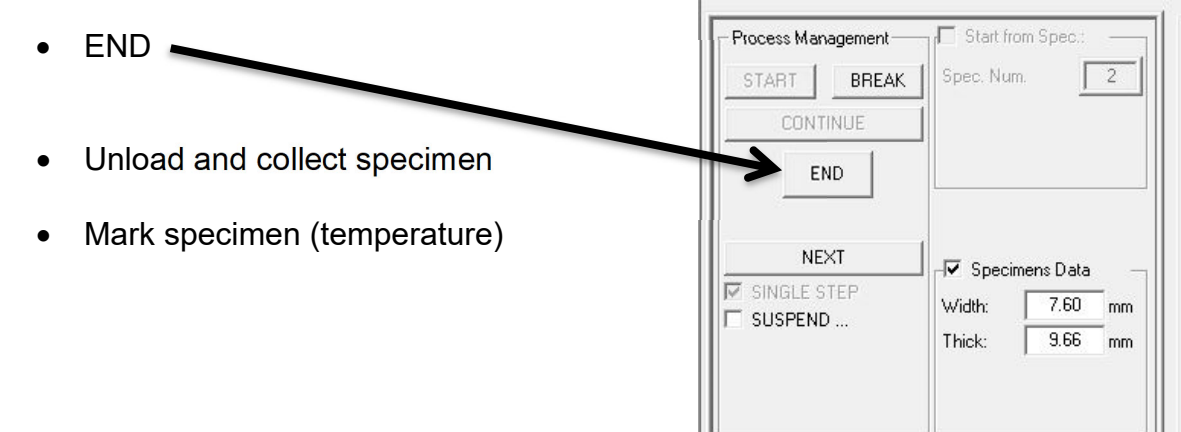

# Process and Export Data to File:

• Pull down File menu, Open

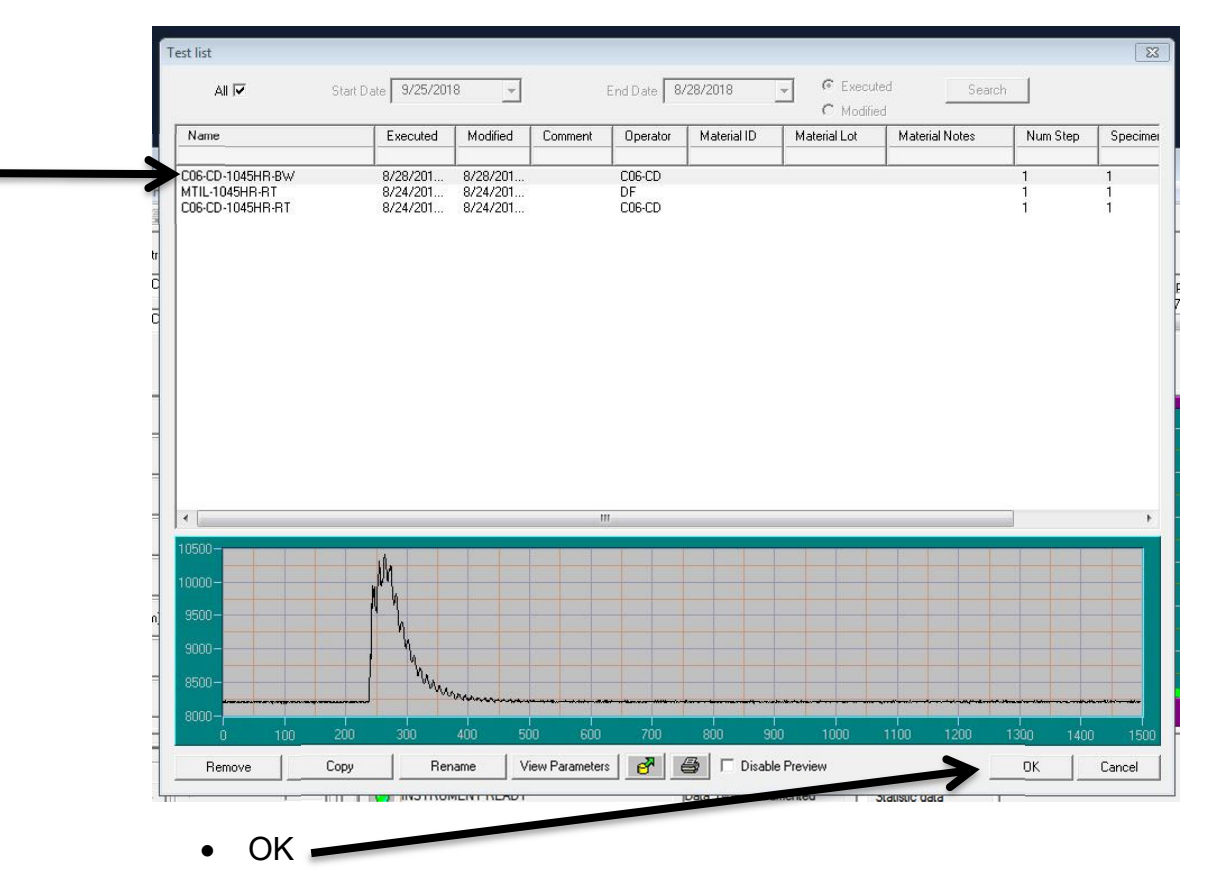

• Choose test to process by filename

| N 6000-                     |                      | > 4 |           | 4 | Ignor       | e blue | (F5)                 |                 |                 |                  | F8              |               |             |
|-----------------------------|----------------------|-----|-----------|---|-------------|--------|----------------------|-----------------|-----------------|------------------|-----------------|---------------|-------------|
| 4000-1<br>2000-             | 2                    |     | m         | m |             |        |                      |                 |                 | -                |                 | $\rightarrow$ |             |
| -2000-                      |                      |     |           |   |             |        |                      |                 |                 |                  |                 |               |             |
| Comment<br>Mat. Supplier    | 6r20r2018 1:27:59 PM |     | - Discald |   | . step data | o cost | 1 control para (inv) | nour new bala ( | o con Data Jing | r car r croe [n] | r cas chegy (r) | er ore        | 1000 Energy |
| Mat Code<br>Mat Lot         |                      |     | - Min     |   |             | -0.084 | 123.695              | 5.064           | 0.308           | 12823.492        | 16.524          | 45.395        | 48.063      |
| Mat. Note<br>Appearance Lis |                      |     | Max       |   |             | -0.084 | 123,695              | 5.064           | -0.308          | 12823.492        | 16.524          | 45.395        | 48.053      |
|                             |                      |     | - StdDev  |   |             | 0.000  | 0.000                | 0.000           | 0.000           | 0.000            | 0.000           | 0.000         | 0.000       |
|                             |                      |     | Var       |   |             | 0.000  | 0.000                | 0.000           | 0.000           | 0.000            | 0.000           | 0.000         | 0.000       |
|                             |                      |     |           |   |             |        |                      |                 |                 |                  |                 |               |             |
|                             |                      |     |           |   |             |        |                      |                 |                 |                  |                 |               |             |
|                             |                      |     |           |   |             |        |                      |                 |                 |                  |                 |               |             |

• Click on Force trace to locate red cursor, THEN drag it; F keys mark events

- F2 = Start Time (Red)
- F4 = Peak Force (Purple)
- Ignore blue break cursor (F5) if it shows (can move off-screen)
- F8 = End (Total) Time (Yellow---where force returns to zero)
- CTRL F12 = Zoom out, CTRL F11 = Zoom in, CTRL F10 = Zoom Box
- Right click on plot for other plot options, if needed
- Mark three points of interest: Start (red), Peak (purple), and End (yellow)

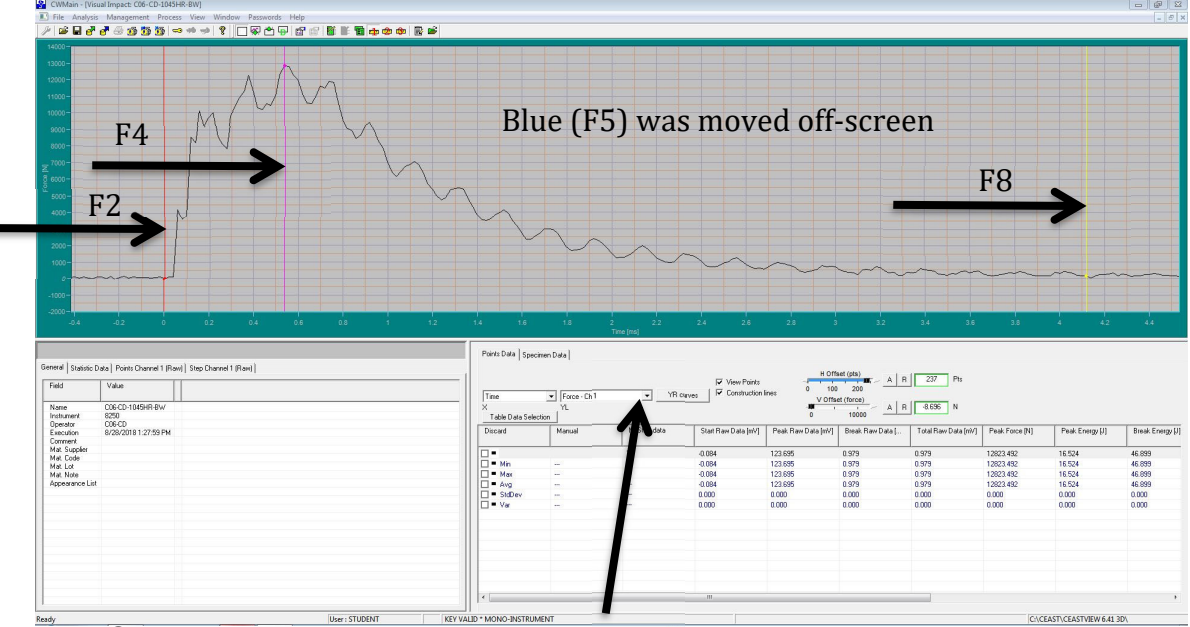

- Can view other quantities, e.g. Energy, if desired
- Skip to page 9

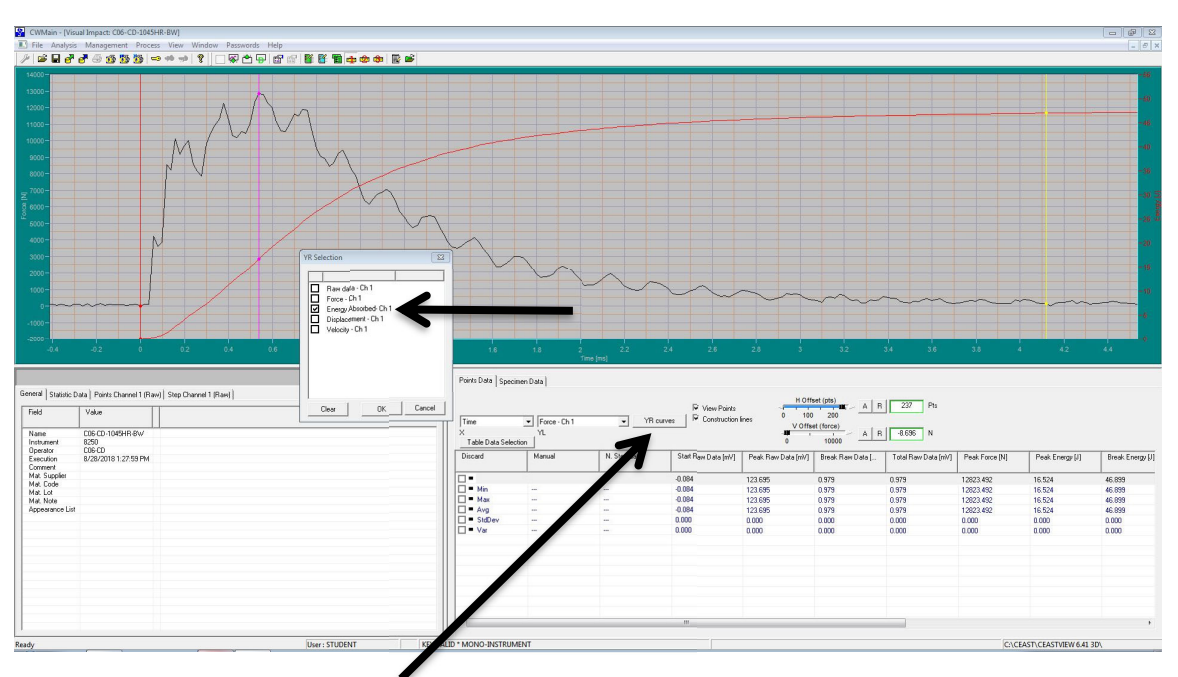

• Optional - It is useful to plot Force and Energy together vs. Time:

- Use YR curves to overlay Energy Absorbed plot
- Toggle large plot from toolbar with arrowed tool:

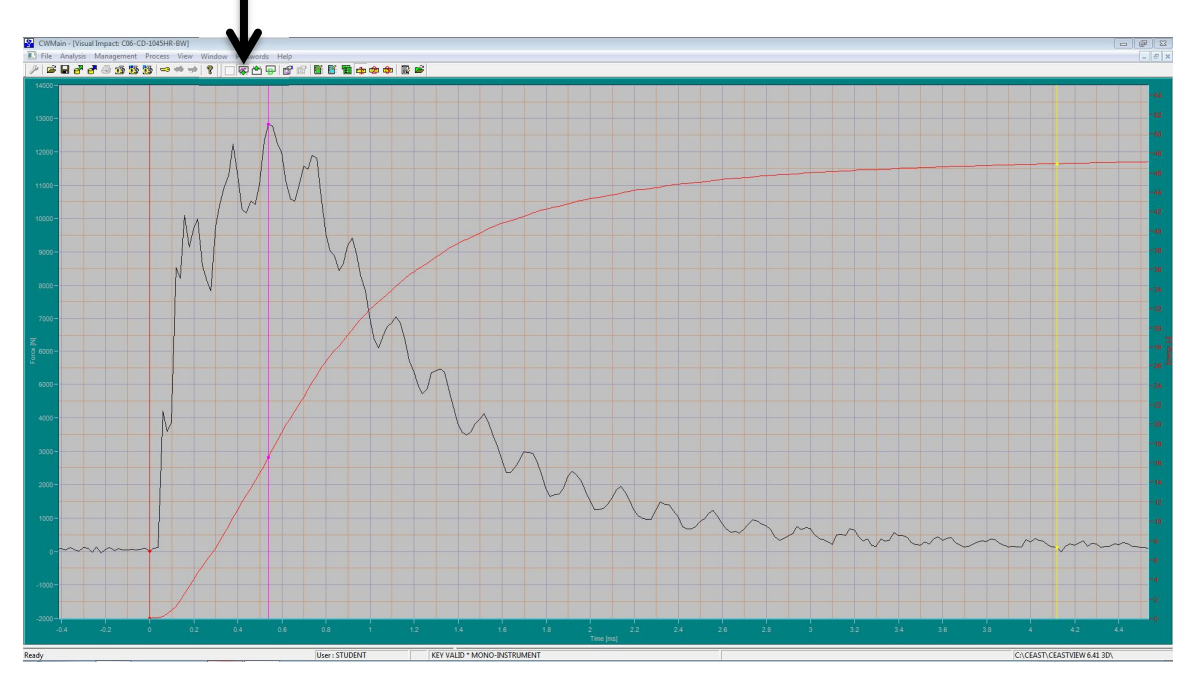

• Here are Force and Energy vs. Time plotted large for teaching

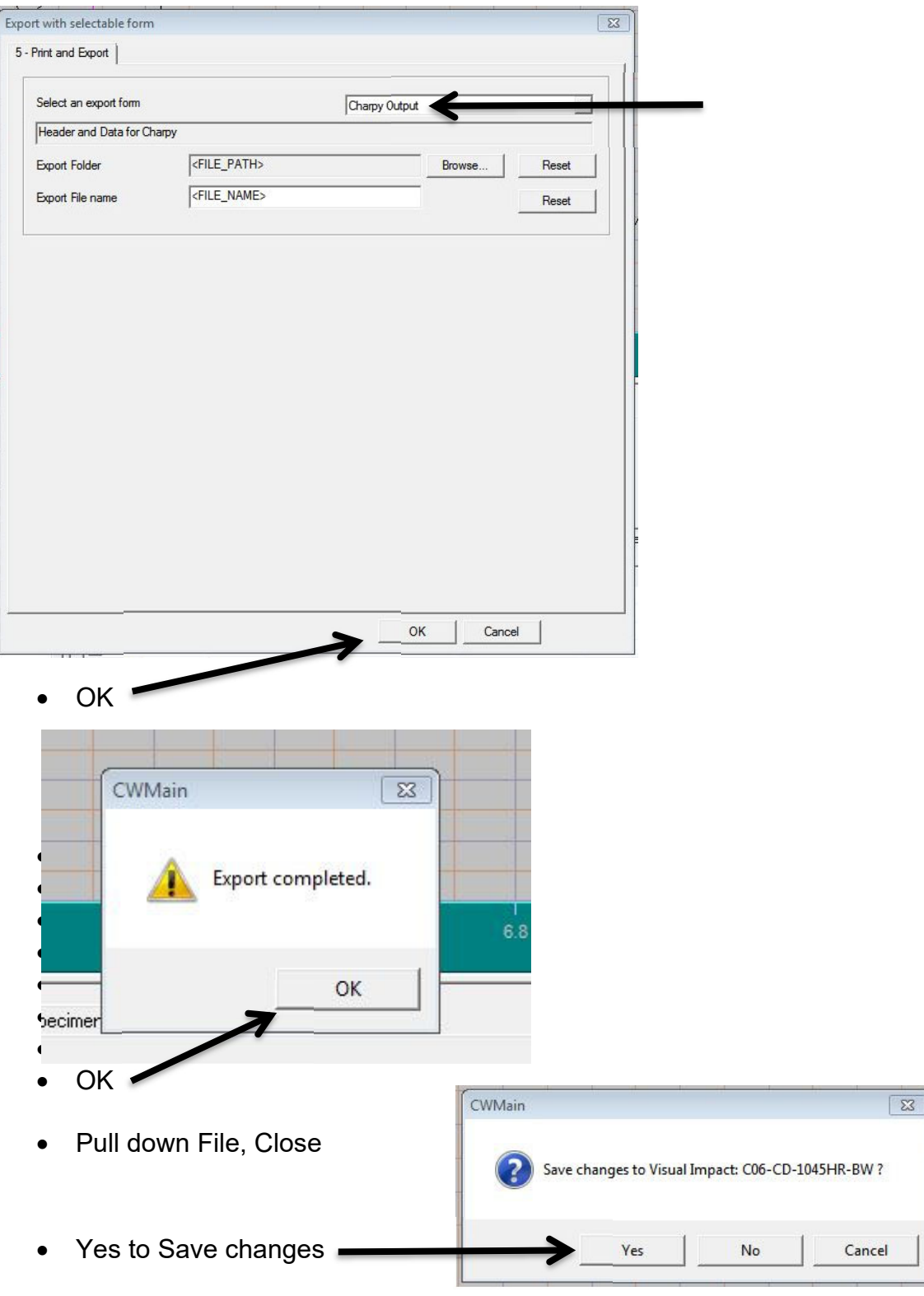

• Pull down File menu, Export Test Data, use Charpy Output form

• Initiate next test---with new filename, START (top of page 3)